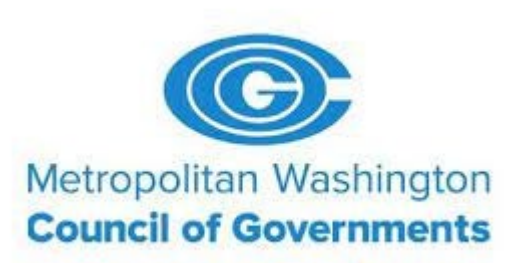

#### Contract Information and Monitoring Vendor Training Webinar

November 17, 2021

#### Welcome!

While we wait to begin the meeting, please note the following:

- All attendee audio is currently muted.
- If you have a question to ask, please use the 'Chat' function.

## Agenda

- Introductions
- Overview of MWCOG's reporting and monitoring requirements
- Introduction of reporting/monitoring tool
- Overview of roles and responsibilities
- Highlights of using the reporting tool
- Timeline for launching
- Next steps
- Questions/Discussion

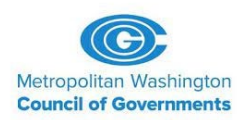

## Introductions

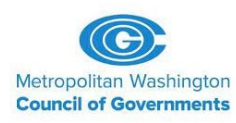

### **Reporting and Monitoring Responsibilities**

- Metropolitan Washington Council of Governments (MWCOG) is a recipient of USDOT funds
- One requirement of USDOT funds is compliance with 49 CFR Part 26; the Disadvantaged Business Enterprise (DBE) Regulation
- Highlights of relevant regulation sections:
  - 49 CFR 26.29 Prompt Payment
  - 49 CFR 26.37 Monitoring and enforcement mechanism to ensure that work committed to DBEs is actually performed by the DBEs to which the work was committed
  - 49 CFR 26.11 (a) Semi-annual reporting to USDOT

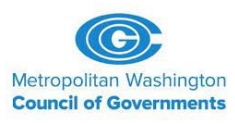

|               |                                                                                                    |                              | Awards/Com        | miti    | ments thi                     | s Reporting                               | Peri         | iod                                     |                                                     |                                                    |                                                   |                                               |
|---------------|----------------------------------------------------------------------------------------------------|------------------------------|-------------------|---------|-------------------------------|-------------------------------------------|--------------|-----------------------------------------|-----------------------------------------------------|----------------------------------------------------|---------------------------------------------------|-----------------------------------------------|
|               |                                                                                                    |                              | _                 |         |                               | _                                         |              |                                         |                                                     |                                                    |                                                   |                                               |
| A             | AWARDS/COMMITMENTS<br>MADE DURING THIS<br>REPORTING PERIOD<br>(Total contracts and subcontracts<br>committed during this reporting<br>period) | A<br>Total Dollars           | B<br>Total Number | То      | C<br>tal to DBEs<br>(dollars) | D<br>Total to DBEs<br>(number)            | Tota<br>Cons | E<br>l to DBEs/Race<br>.cious (dollars) | F<br>Total to<br>DBEs/Race<br>Conscious<br>(number) | G<br>Total to<br>DBEs/Race<br>Neutral<br>(dollars) | H<br>Total to<br>DBEs/Race<br>Neutral<br>(number) | Percentag<br>e of total<br>dollars to<br>DBEs |
| 8 Pr<br>SL    | ime contracts awarded this period<br>ibcontracts awarded/committed this                                                                       | \$ -                         | 0                 | \$      | -                             | 0                                         | C.           |                                         |                                                     | \$ -                                               | 0                                                 |                                               |
| 9 pe<br>10 TC | DTAL                                                                                                    | Ş -                          | l (               | \$      | -                             | 0                                         | \$           | -                                       | 0                                                   | \$ -<br>\$ -                                       | 0                                                 |                                               |
| в             | REAKDOWN BY ETHNICITY &<br>GENDER                                                                                                    | A                            | B                 |         | С                             | D                                         | Tota         | E                                       | F                                                   |                                                    |                                                   |                                               |
|               |                                                                                                    | Women                        | Men               |         | Total                         | Women                                     | TOLA         | Men                                     | Total                                               |                                                    |                                                   |                                               |
| 11 BI         | ack American                                                                                                    | \$ -                         | \$-               | \$      | -                             | 0                                         |              | 0                                       | 0                                                   |                                                    |                                                   |                                               |
| 12 Hi         | spanic American                                                                                                    | \$-                          | \$-               | \$      | -                             | 0                                         |              | 0                                       | 0                                                   |                                                    |                                                   |                                               |
| 13 Na         | ative American                                                                                                    | \$ -                         | \$-               | \$      | -                             | 0                                         |              | 0                                       | 0                                                   |                                                    |                                                   |                                               |
| 14 As         | sian-Pacific American                                                                                                    | \$ -                         | \$-               | \$      | -                             | 0                                         |              | 0                                       | 0                                                   |                                                    |                                                   |                                               |
| 15 Su         | bcontinent Asian Americans                                                                                                    | \$ -                         | \$-               | \$      | -                             | 0                                         |              | 0                                       | 0                                                   |                                                    |                                                   |                                               |
| 16 N(         | on-Minority                                                                                                    | \$ -                         | \$-               | \$      | -                             | 0                                         |              | 0                                       | 0                                                   |                                                    |                                                   |                                               |
| 17 TC         | DTAL                                                                                                    | \$-                          | \$-               | \$      | -                             | 0                                         |              | 0                                       | 0                                                   |                                                    |                                                   |                                               |
|               |                                                                                                    |                              | Payr              | nent    | ts Made t                     | his Period                                |              |                                         |                                                     |                                                    |                                                   |                                               |
|               |                                                                                                    |                              |                   |         |                               |                                           |              |                                         |                                                     |                                                    |                                                   |                                               |
|               |                                                                                                    | Α                            |                   | В       |                               | С                                         |              | D                                       |                                                     |                                                    | E                                                 | F                                             |
| с             | PAYMENTS ON ONGOING<br>CONTRACTS                                                                                                    | Total Number of<br>Contracts | Total Do          | llars P | Paid                          | Total Number<br>of Contracts<br>with DBEs |              | Total Payments                          | to DBE firms                                        | Total Nun<br>firm                                  | nber of DBE<br>s Paid                             | Percent to<br>DBEs                            |
| Pr<br>18 pr   | ime and subcontracts currently in<br>ogress                                                                                                   | 0                            | \$                |         | -                             | 0                                         | \$           |                                         | -                                                   |                                                    | 0                                                 |                                               |
|               |                                                                                                    |                              | Δ                 |         | P                             |                                           |              | C                                       |                                                     |                                                    | D                                                 | F                                             |
|               | TOTAL PAYMENTS ON                                                                                                    | Number of Cont               | racts Completed   | Tot     | al Dollar Valu                | e of Contracts                            | DBE F        | Participation Ne                        | eded to Meet Goal                                   | Tota                                               | al DBE                                            | Percent to                                    |
| D             | CONTRACTS COMPLETED THIS<br>REPORTING PERIOD                                                                                                  |                              |                   |         | Compl                         | eted                                      |              | (Dolla                                  | ars)                                                | Participati                                        | on (Dollars)                                      | DBEs                                          |
| 10.0          | ace Conscious                                                                                                    | (                            | 0                 | \$      |                               | -                                         | \$           |                                         | -                                                   | \$                                                 | -                                                 |                                               |
| 19 88         |                                                                                                    |                              |                   |         |                               |                                           |              |                                         |                                                     |                                                    |                                                   |                                               |
| 19 Ra         | ace Neutral                                                                                                    |                              | 0                 | Ş       |                               | -                                         |              |                                         |                                                     | Ş                                                  | -                                                 |                                               |

## **Electronic Reporting Tool**

#### $\leftrightarrow$ $\rightarrow$ C $\bigcirc$ https://mwcog.mwdbe.com

#### 

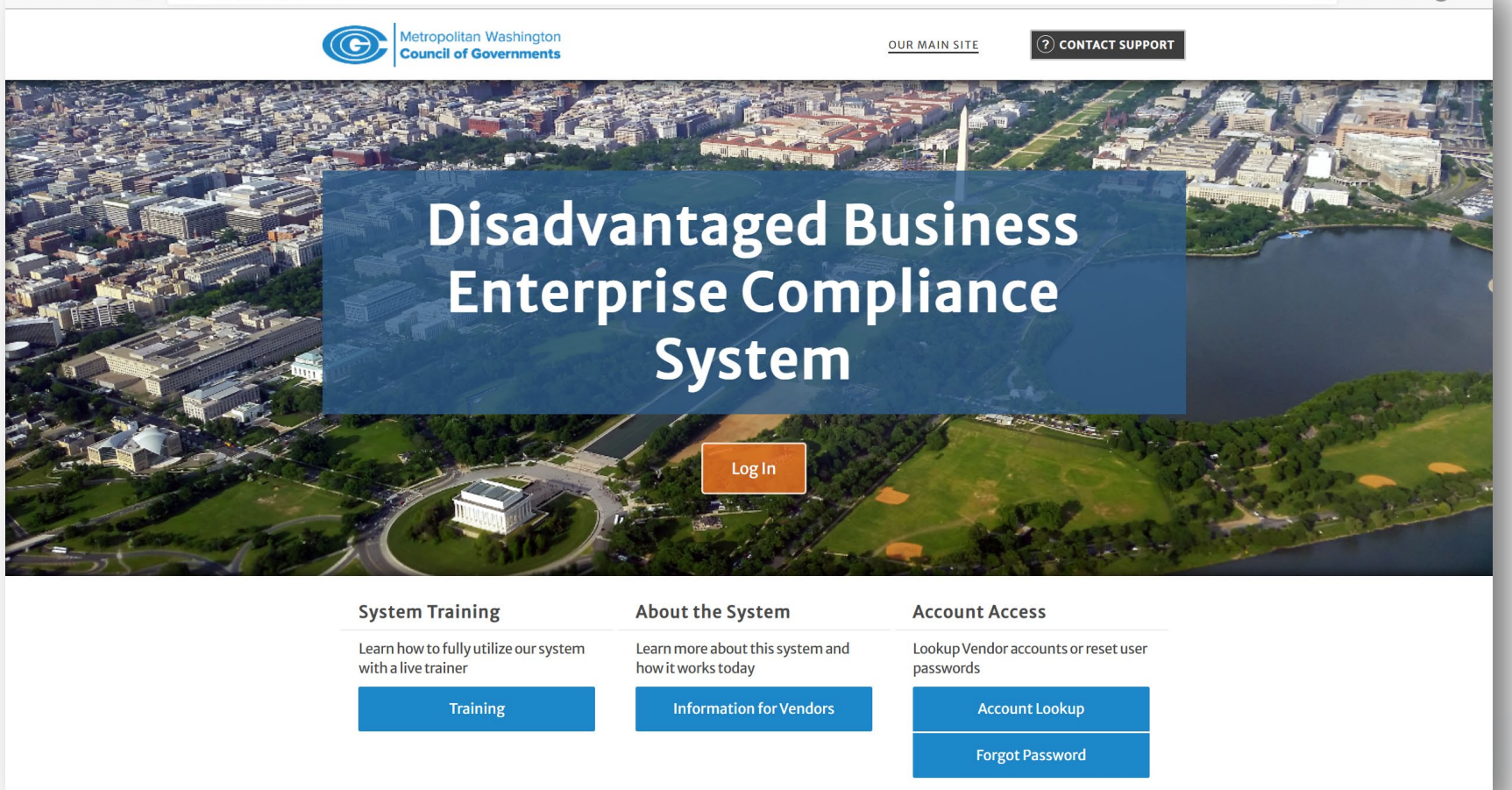

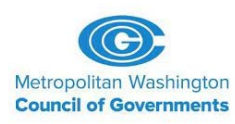

## **Electronic Reporting Tool**

- Used to house contract data and payment information
- Serves as a tool to track payments and measure progress towards DBE goals
- Supports MWCOG's monitoring efforts
- Streamlines reporting efforts of primes and subs
- Aids in the generation of required USDOT reporting
- Requires inputs and confirmations from
  - 1) MWCOG
  - 2) Prime contractors/consultants
  - 3) Subcontractor/subconsultants

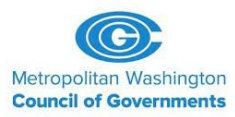

# **Overview of Roles and Responsibilities**

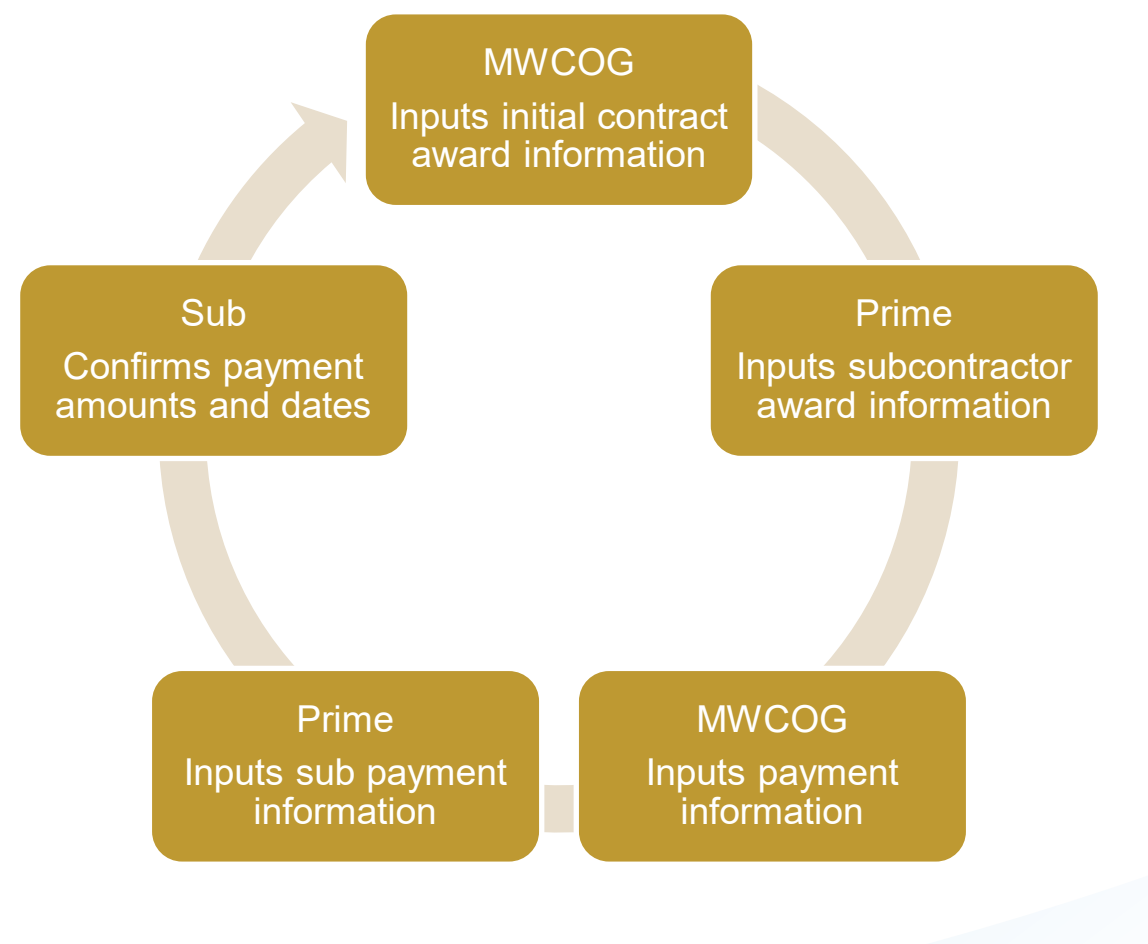

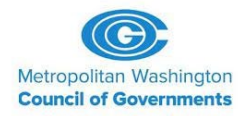

## **Gaining Access to the System**

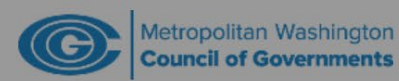

OUR MAIN SITE

? CONTACT SUPPORT

## **Disadvantaged Business**

#### System Access Login

#### Username

#### dbailey@miconsult.net

FORGOT USERNAME / ACCOUNT LOOKUP

Password

•••••

FORGOT PASSWORD

Remember Username

https://mwcog.mwdbe.com

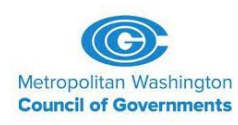

## **Gaining Access to the System**

- Some vendors may already have an account
- Others will receive a notification that an account has been created

 Metropolitan Washington COG <mwcog@mwdbe.com>
 Image: State State Sta

Metropolitan Washington Council of Governments 777 North Capitol Street NE Suite 300 Washington, DC 20002 Email: <u>mwcog@mwdbe.com</u> <u>https://mwcog.mwdbe.com</u>

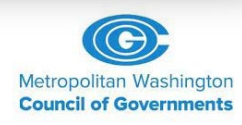

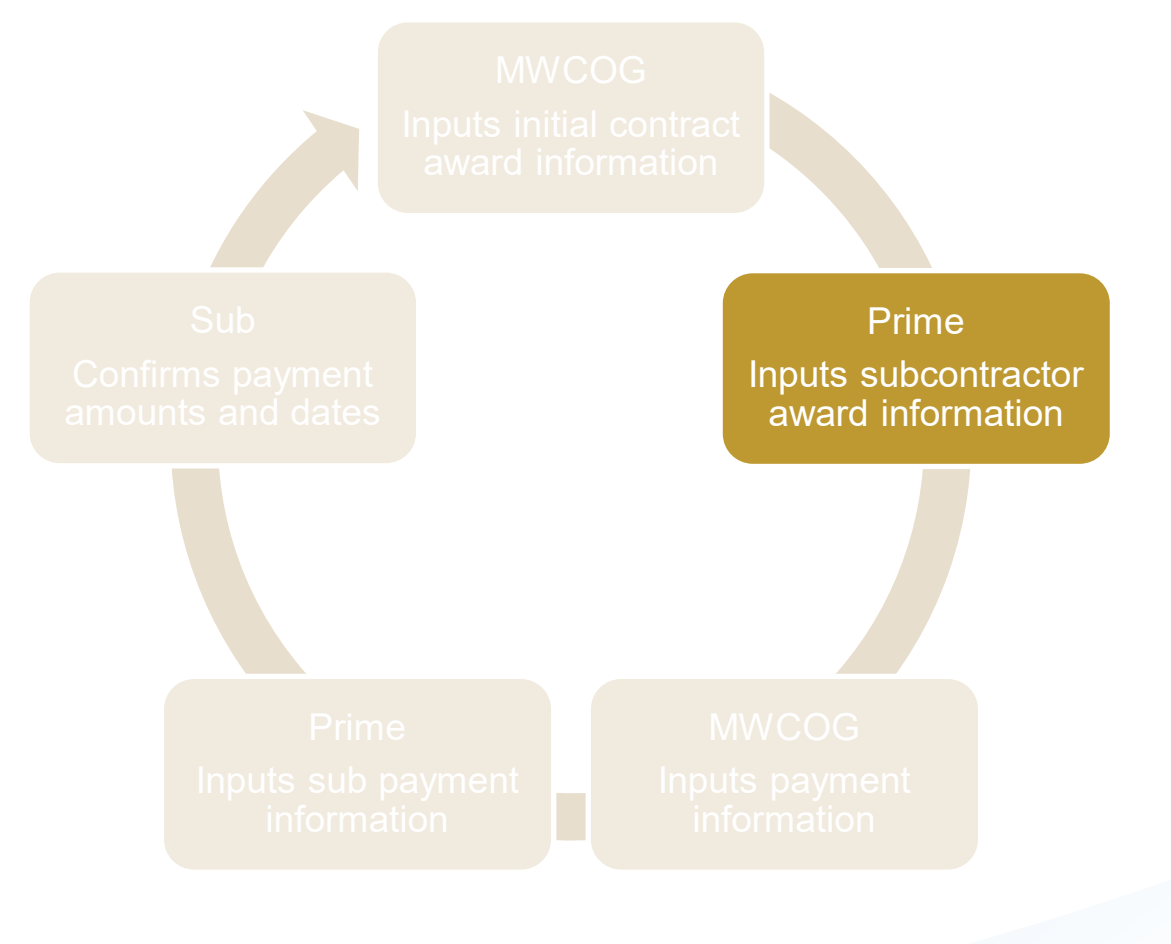

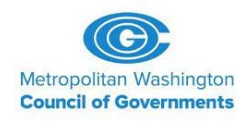

## **Highlights of Using the Tool**

Displaying records assigned to your company

- Primes navigate to your dashboard to enter subcontractor information
- Information will be entered for all subcontractors
  - not just DBEs

#### Dashboard

| Contract                     |                       |                    |                       |
|------------------------------|-----------------------|--------------------|-----------------------|
| Total                        |                       |                    | 3                     |
| Open                         |                       |                    | 3                     |
| Contract Audits              | Total                 | < 90 days          | > 90 days             |
| Total Audits                 | <u>15</u>             | 1                  | <u>14</u>             |
| Incomplete Audits »          | <u>10</u>             | 1                  | <u>9</u>              |
| » Past Due Audits            | 1                     | <u>0</u>           | 1                     |
| Certification Applications   | Pending<br>Submission | Pending<br>Receipt | Pending<br>Processing |
| Status                       | 1                     | 0                  | 0                     |
| Certifications               | Active                | Pending            | Renewing              |
| Status                       | 3                     | <u>8</u>           | 0                     |
| Contractor Certifications    | Active                | Pending            | Renewing              |
| Status                       | 0                     | 1                  | 0                     |
| Utilization Plans            |                       |                    | Total                 |
| Pending Submission »         |                       |                    | 5                     |
| <u>Submitted</u> »           |                       |                    | <u>2</u>              |
| Resubmitted »                |                       |                    | 1                     |
| Approved »                   |                       |                    | <u>15</u>             |
| Pending Confirmation as Subc | contractor »          |                    | <u>0</u>              |

#### **Certification Center**

If your firm holds certifications not listed below, <u>submit a request</u> to add them to your account. You can also <u>add date alerts</u> to any active certification to reside your account of an unservice submit and the submit and the submit account of an unservice submit account of an unservice submit account of a submit account of a submit accoun

| ▲ Key Actions                                     |                              |
|---------------------------------------------------|------------------------------|
| 1 Certification Applications<br>pending           | <u>Take a Training Class</u> |
|                                                   |                              |
| Alerts                                            |                              |
| No Activated Alerts. <u>View Pending Alerts</u> . |                              |
|                                                   |                              |

#### System News

#### Operation Special Features for Vendors

If your firm is certified (SBE, DBE, MBE, WBE, etc.), active records will appear in the "Certification Center" on the left side of this Dashboard. You can take two important actions:

 <u>Add a date alert</u> to an active certification to remind you of an upcoming renewal. You can add multiple alerts to any active certification -- for example 90 days, 60 days, and 30 days before the renewal is due.

 If your firm holds a certification that is not listed, <u>submit a missing</u> <u>certification request</u>. Our customer support team will review the supporting documentation and take action to add the record to ensure your profile is complete and up-to-date.

#### Training Classes & Events

Learn more about the system with our regular training classes and see upcoming events relevant to your business. <u>View details</u>.

#### - View events & RSVP today

#### View all System News

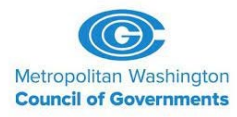

- For TLC contracts, Task Orders are the 'contracts' being entered
- Select the contract you are entering information for

| œ                                                                                                   | Transactions: Con                                  | tracts                     |         |                    |                                |                          |
|----------------------------------------------------------------------------------------------------|----------------------------------------------------|----------------------------|---------|--------------------|--------------------------------|--------------------------|
| Metropolitan Washington<br>Council of Governments                                                   | Contracts Contract Audit                           | ts Sub Requests Support Me | essages |                    |                                |                          |
| 4= ⇒ 🐼 <b>∰</b>                                                                                     | Show ONLY contra                                   | acts assigned to you       |         |                    |                                |                          |
| łome                                                                                                |                                                    |                            |         | 1 - 1 of 1 records | displayed: Previous Page < Pag | ge 1 ∨ > Next Page       |
| /iew »                                                                                              | To resort, click on column ti<br>Actions           | itle.<br>Alert             | Status  | Secondary Status   | <u>PO #</u>                    | Description              |
| Search »                                                                                            |                                                    | ~                          | Open 🗸  | All 🗸              |                                | All 🗸                    |
|                                                                                                    | N/Comm                                             | End within 3 mo            | Open    |                    | 2100600177                     | MILLIGAN CONSULTING, LLC |
| Reporting »                                                                                         | view                                               | End within 5 mo.           | open    |                    | 2100000177                     | DBE Website Launch       |
| leporting »<br>Greate »                                                                             | VIEW                                               | End Within 5 mo.           | open    |                    | 21000001//                     | DBE Website Launch       |
| Reporting »<br>Create »<br>Tools »                                                                  | VIEW                                               |                            | open -  |                    |                                | DBE Website Launch       |
| Reporting »<br>Create »<br>Tools »<br>Gettings »                                                    | <u>Customer Support</u><br>Copyright © 2021 B2Gnow | v. All rights reserved.    | - Open  |                    |                                | DBE Website Launch       |
| leporting »<br>Create »<br>Tools »<br>Settings »<br>Help & Support »                                | <u>Customer Support</u><br>Copyright © 2021 B2Gnow | v. All rights reserved.    | - Open  |                    |                                | DBE Website Launch       |
| Reporting »<br>Greate »<br>Gools »<br>Rettings »<br>Relp & Support »<br>Ogoff                       | Customer Support<br>Copyright © 2021 B2Gnow        | v. All rights reserved.    | open    |                    |                                | DBE Website Launch       |
| Reporting »<br>Create »<br>Fools »<br>Settings »<br>Help & Support »<br>Logoff<br>Show All Hide All | <u>Customer Support</u><br>Copyright © 2021 B2Gnow | v. All rights reserved.    |         |                    |                                | DBE Website Launch       |
| Reporting »<br>Create »<br>Fools »<br>Settings »<br>Help & Support »<br>Logoff<br>Show All Hide All | <u>Customer Support</u><br>Copyright © 2021 B2Gnow | v. All rights reserved.    |         |                    |                                | DBE Website Launch       |

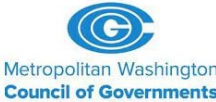

- Go to 'Subcontracts' tab to add a Subcontractor
- You will be able to search for subs already in the system
  - EIN/TIN number is the most accurate method
- Gather the following before you start
  - Subcontract award information/subcontractor information

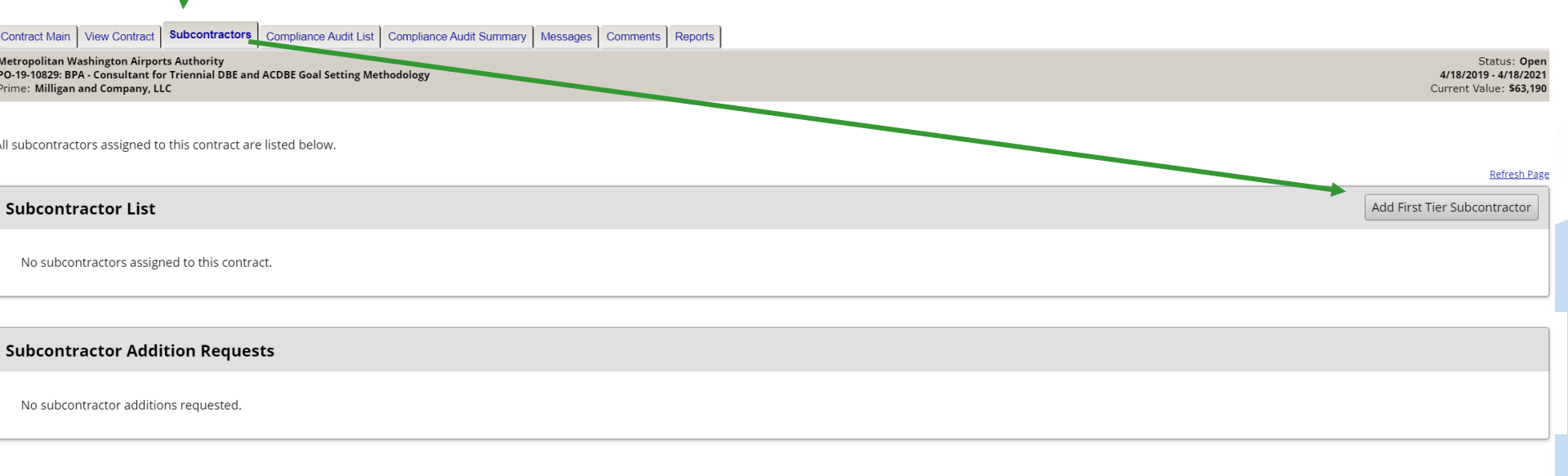

 Select "Get Vendor from vendor database"

| œ                            | Contract Management: Add Subcontractor                                         |                                                                                                    |
|------------------------------|--------------------------------------------------------------------------------|----------------------------------------------------------------------------------------------------|
| Metropolitan Washington      | Main View Settings Subs Docs Change Orders & Task Orders Alerts Comm           | ents Messages Closeout                                                                                                    |
|                              | Compliance Audit List Compliance Audit Summary Compliance Audit FY Site Visits | Reports                                                                                                    |
|                              | 21COG00177: DBE Website Launch                                                 |                                                                                                    |
| lome                         | 9/29/2021 - 12/31/2021                                                         |                                                                                                    |
| liew »                       |                                                                                |                                                                                                    |
| earch »                      |                                                                                |                                                                                                    |
| leporting »                  | * required entry                                                               |                                                                                                    |
| reate »                      | Vendor Information                                                             |                                                                                                    |
| ools »                       | Vendor *                                                                       | Get Vendor from vendor database                                                                                            |
| ettings »                    |                                                                                | None selected V                                                                                                    |
| lala 8 Cunnert v             | Vendor Address *                                                               | Contact not listed? <u>QuickAdd</u> a new compliance contact.                                                              |
| ieip & Support »             |                                                                                | None selected V                                                                                                    |
| ogoff                        |                                                                                | Address not listed? <u>QuickAdd</u> a new address.                                                                         |
| Show All Hide All            | Applicable Vendor Certifications                                               |                                                                                                    |
|                              | Assign a vendor and click to refresh certification list.                       |                                                                                                    |
|                              |                                                                                |                                                                                                    |
|                              | Subcontract Information                                                        |                                                                                                    |
|                              | Subcontractor Tier *                                                           | Subcontracts to [Prime] MILLIGAN CONSULTING, LLC                                                                           |
|                              | Reference Identifier                                                           |                                                                                                    |
|                              | Contracted Percent & Amount *                                                  | O By Amount: \$                                                                                                    |
|                              |                                                                                | O By Percent: %                                                                                                    |
|                              |                                                                                | Enter the <u>full</u> amount/percent of the subcontract or the percent relative to the total contract value (\$6,925). Do  |
|                              | Type of Participation *                                                        | Subcontractor/Subconsultant                                                                                                |
|                              |                                                                                | Percent of payments to be counted: 100.00 %                                                                                |
|                              |                                                                                | Amount not to be included in award verification: \$ 0.00                                                                   |
|                              |                                                                                | \$ 0 as of 8/31/2021                                                                                                    |
|                              | Starting Paid To Date Amount                                                   | Enter the <u>full</u> starting amount paid to this subcontractor. Do not deduct starting amounts paid to lower tier subc   |
|                              | Final Amount Adjustment/Paid Retainage                                         | \$ 0                                                                                                    |
|                              |                                                                                | Note:                                                                                                    |
|                              |                                                                                | Date Paid: mm/dd/vvvv                                                                                                    |
|                              |                                                                                | Enter the <u>full</u> final amount paid to this subcontractor. Do not deduct final amounts paid to lower tier subontractor |
|                              |                                                                                |                                                                                                    |
|                              | Settings                                                                       |                                                                                                    |
|                              | Include in Compliance Audits? *                                                | Yes - subcontractor is active and should be included in the periodic compliance audits of the contractor.                  |
| ogged on as:<br>enise Bailey | Count Truncelo Contificati Cont                                                | No - subcontractor is inactive.                                                                                            |
| letropolitan                 | Count Towards Certified Goal *                                                 | I his setting is used only to set the default status on future compliance audits and the starting/final amount             |

- Search for subcontractors by entering in
  - 'Search Parameter' (recommend EIN/TIN)
  - Then 'Search'

Search: Vendors

| Search for vendors using names, location, classification, and/or other criteria. Enter | information into any of the boxes below and click one of the search buttons. Some parameters may be required.           Search         Clear Form         Cancel/Return |                         |
|----------------------------------------------------------------------------------------|----------------------------------------------------------------------------------------------------|-------------------------|
| Search Parameters                                                                      |                                                                                                    |                         |
| BUSINESS NAME/DBA                                                                      | Enter business name, DBA name, Tax ID number, or System Vendor Number; all searches are wildcard (e.g. *text*).                                                         |                         |
| CONTACT PERSON                                                                         | First name Last name Contact Type Users                                                                                                    |                         |
| CITY                                                                                   |                                                                                                    |                         |
| STATE/PROVINCE                                                                         | Select one or more 🔹                                                                                                    |                         |
| ZIP CODE/POSTAL CODE                                                                   | Search for multiple zip codes and post codes by separating with commas.                                                                                                 |                         |
| PHONE AREA CODE                                                                        |                                                                                                    |                         |
| COMMODITY CODES                                                                        | Click to Lookup Commodity Codes                                                                                                    |                         |
| BUSINESS DESCRIPTION                                                                   |                                                                                                    | Metropolitan Washington |

**Council of Governments** 

**CLOSE WINDOW** 

• If subcontractor is the system's current DBE database, the following type of information will appear

| * required entry            |                                                        |
|-----------------------------|--------------------------------------------------------|
| Vendor Information          |                                                        |
| Vendor *                    | LeJeune and Associates, LLC (Change Vendor)            |
| Vendor Compliance Contact * | None selected ~                                        |
|                             | Contact not listed? QuickAdd a new compliance contact. |
| Vendor Address *            | None selected V                                        |
|                             | Address not listed? QuickAdd a new address.            |

| Applicable Vendor ( | Certifications |           |                                                    |
|---------------------|----------------|-----------|----------------------------------------------------|
| Туре                | Effective      | Renewal   | Organization                                       |
| DBE                 | 4/9/2022       | 4/9/2023  | Southeastern Pennsylvania Transportation Authority |
| DBE                 | 11/3/2016      | 11/3/2022 | Massachusetts Unified Certification Program        |
| DBE                 | 7/22/2021      | 5/1/2022  | Maryland Department of Transportation              |
| DBE                 | Not av         | ailable   | Georgia Unified Certification Program              |
| DBE                 | 3/30/2020      | 3/30/2021 | The Port Authority of New York & New Jersey        |

| Work Codes | Currently assigned work codes;                                                                                                    |
|------------|----------------------------------------------------------------------------------------------------|
|            | No Codes Assigned                                                                                                    |
|            | The work codes below are from recognized certifications for this firm. Select one or more work codes that match the work this firm will be performing for this assignment and click Assign Selected Work Codes to add to this record. Click here to refresh the list if the assigned vendor or for credit status has been changed. |
|            | NAICS 531312 Nonresidential Property Managers                                                                                                    |
|            | NAICS 54161 Management Consulting Services                                                                                                    |
|            | NAICS 541611 Administrative Management and General Management Consulting Services                                                                                                    |
|            | NAICS 541613 Marketing consulting services                                                                                                    |
|            | NAICS 541614 Process, Physical Distribution, and Logistics Consulting Services                                                                                                    |
|            | NAICS 56121 Facilities Support Services                                                                                                    |
|            | NAICS 561210 Facilities Support Services                                                                                                    |
|            | NAICS 61143 Professional and Management Development Training                                                                                                    |
|            | NAICS 611430 Professional and Management Development Training                                                                                                    |
|            | Assign Selected Work Codes Add Other Work Codes                                                                                                    |

 If you know the firm is a DBE, but the above certification information is not showing, contact COG

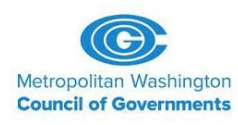

If the subcontractor is not in the database, select 'Add New Vendor'

| Search: Vendors                                                                            |                        |                     |
|--------------------------------------------------------------------------------------------|------------------------|---------------------|
|                                                                                            |                        |                     |
| Business Name All V                                                                        |                        | Location            |
| Your search parameters did not return any matches. Click <b>Search Again</b> to modify the | search parameters.     |                     |
| 0 - 0 of 0 records displayed: Page 1 V                                                     | Soarch Again Add Now V | andor Cancol/Poturn |
|                                                                                            | Add New V              | CancerReturn        |

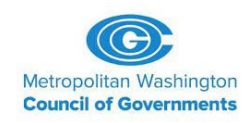

 Once sub is selected or entered, complete all fields with \* (we will review each section on next slides)

| Vendor Information           |                                 |           |                                                                                                    |  |  |  |  |
|------------------------------|---------------------------------|-----------|----------------------------------------------------------------------------------------------------|--|--|--|--|
| Vendor *                     |                                 |           | LeJeune and Associates, LLC (Change Vendor)                                                                                                    |  |  |  |  |
| Vendor Compliance Contact    | t*                              |           | None selected                                                                                                    |  |  |  |  |
|                              |                                 |           | Contact not listed? OuickAdd a new compliance contact.                                                                                                    |  |  |  |  |
| Vendor Address *             |                                 |           | None selected                                                                                                    |  |  |  |  |
|                              |                                 |           | Norie Selecteur                                                                                                    |  |  |  |  |
|                              |                                 |           | Address not instear <u>unitsAddr</u> a new address.                                                                                                    |  |  |  |  |
| Applicable Vendor C          | ertifications                   |           |                                                                                                    |  |  |  |  |
| Type                         | Effective                       | Renewal   | Organization                                                                                                    |  |  |  |  |
| DBE                          | 4/9/2022                        | 4/9/2023  | Southeastern Pennsylvania Transportation Authority                                                                                                    |  |  |  |  |
| DBE                          | 11/3/2016                       | 11/3/2022 | Massachusetts Unified Certification Program                                                                                                    |  |  |  |  |
| DBE                          | 7/22/2021                       | 5/1/2022  | Maryland Department of Transportation                                                                                                    |  |  |  |  |
| DBE                          | Not av                          | ailable   | Georgia Unified Certification Program                                                                                                    |  |  |  |  |
| DBE                          | 3/30/2020                       | 3/30/2021 | The Port Authority of New York & New Jersey                                                                                                    |  |  |  |  |
| Outpersonal Information      | 41 m m                          |           |                                                                                                    |  |  |  |  |
| Subcontract Informa          | tion                            |           |                                                                                                    |  |  |  |  |
| Subcontractor Tier *         |                                 |           | Subcontracts to Primej MILLIGAN CONSULTING, LLC *                                                                                                    |  |  |  |  |
| Reference Identifier         |                                 |           |                                                                                                    |  |  |  |  |
| Contracted Percent & Amou    | unt *                           |           | O By Amount: \$                                                                                                    |  |  |  |  |
|                              |                                 |           |                                                                                                    |  |  |  |  |
|                              |                                 |           | U by retretting                                                                                                    |  |  |  |  |
| Type of Participation *      |                                 |           | Subconsultant ~                                                                                                    |  |  |  |  |
|                              |                                 |           | Percent of payments to be counted: 100.00 %                                                                                                    |  |  |  |  |
|                              |                                 |           | Amount not to be included in award verification: \$ 0.00                                                                                                    |  |  |  |  |
|                              |                                 |           |                                                                                                    |  |  |  |  |
| Starting Paid To Date Amount | nt                              |           | s U as 01 6/51/2021<br>Enter the full starting amount and to this sub-ontractor. Do not deduct starting amounts naid to lower Her sub-ontractors.                                                                         |  |  |  |  |
| Final Amount Adjustment/Pa   | aid Retainage                   |           |                                                                                                    |  |  |  |  |
|                              |                                 |           |                                                                                                    |  |  |  |  |
|                              |                                 |           | Note:                                                                                                    |  |  |  |  |
|                              |                                 |           | Date Paid: mm/dd/yyyy                                                                                                    |  |  |  |  |
|                              |                                 |           | Enter the full final amount paid to this subcontractor. Do not deduct final amounts paid to lower tier subontractors.                                                                                                    |  |  |  |  |
| Settings                     |                                 |           |                                                                                                    |  |  |  |  |
| Include in Compliance Audit  | ts? *                           |           | Vac. subcontractor is active and should be included in the periodic compliance audits of the contract                                                                                                    |  |  |  |  |
|                              |                                 |           | Tos subcontractor is largelye                                                                                                    |  |  |  |  |
| Count Towards Certified Go   | al *                            |           | This setting is used only to set the default status on future compliance audits and the starting/final amount fields below. To change the status of all or specific existing payments, access the payment history for the |  |  |  |  |
|                              |                                 |           | contractor.                                                                                                    |  |  |  |  |
|                              |                                 |           | <ul> <li>Yes - Payments to this contractor count rowards the selected goal (herd below).</li> </ul>                                                                                                    |  |  |  |  |
|                              |                                 |           | Goal type (required if for creari):                                                                                                    |  |  |  |  |
|                              |                                 |           | None selected V                                                                                                    |  |  |  |  |
|                              |                                 |           | O N0                                                                                                    |  |  |  |  |
| Add vendor to existing com   | pliance audits for this contrac | ct? *     | Q Yes add this subcontractor to all audits going back to the period of November v 2021 v                                                                                                    |  |  |  |  |
|                              |                                 |           | Tes - add line subcontraction to all additions going back to the period on November 2 2021 *     No. subcontractions first compliance sulfit will be the next one                                                         |  |  |  |  |
| Final Daves and Made 2 *     |                                 |           |                                                                                                    |  |  |  |  |
| Final Payment Made? *        |                                 |           | O TES                                                                                                    |  |  |  |  |
|                              |                                 |           | No                                                                                                    |  |  |  |  |

| Sedicit »         |                         |                |         |                                             |  |  |  |  |  |
|-------------------|-------------------------|----------------|---------|---------------------------------------------|--|--|--|--|--|
| Reporting »       | * required entry        |                |         |                                             |  |  |  |  |  |
| Create »          | Vendor Information      |                |         |                                             |  |  |  |  |  |
|                   | Vendor *                |                |         | LeJeune and Associates, LLC (Change Vendor) |  |  |  |  |  |
| Tools »           | Vendor Compliance Conta | ct *           |         | None selected                               |  |  |  |  |  |
| Settings »        |                         |                |         |                                             |  |  |  |  |  |
| Help & Support »  | Vendor Address *        |                |         | None selected                               |  |  |  |  |  |
|                   |                         |                |         | MEL HANNAH                                  |  |  |  |  |  |
| Logoff            |                         |                |         | 4                                           |  |  |  |  |  |
| Show All Hide All |                         |                |         | Melwood Hannah - Executive Vice President   |  |  |  |  |  |
|                   | Applicable Vendor       | Certifications |         |                                             |  |  |  |  |  |
|                   | Туре                    | Effective      | Renewal | Clarence LeJeune - President                |  |  |  |  |  |

| For contact  |
|--------------|
| and address, |
| either:      |

 Select contact and address from drop-down screens

#### Or

 Quick add to add correct information for this project if not in drop-down

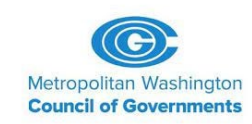

| Vendor Information          |                                                                              |
|-----------------------------|------------------------------------------------------------------------------|
| Vendor *                    | LeJeune and Associates, LLC ( <u>Change Vendor</u> )                         |
| Vendor Compliance Contact * | None selected  Contact not listed? <u>QuickAdd</u> a new compliance contact. |
| Vendor Address *            | None selected V                                                              |
|                             | Address not listed? QuickAdd a new address.                                  |

- Enter tier of subcontractor (most will be subs to Prime)
- Enter subcontracted value 'By Amount'
- % of participation adjusts based on selection of 'Participation Type', per DBE counting rules

| Subcontract Information                     |                                                                                                    |                                                                                                    |
|---------------------------------------------|----------------------------------------------------------------------------------------------------|----------------------------------------------------------------------------------------------------|
| Subcontractor Tier *                        | Subcontracts to [Prime] MILLIGAN CONSULTING, LLC                                                          | v                                                                                                    |
| Reference Identifier                        |                                                                                                    |                                                                                                    |
| Contracted Percent & Amount *               | O By Amount: \$                                                                                           |                                                                                                    |
|                                             | O By Percent: %<br>Enter the <u>full</u> amount/percent of the subcontract or the percent relative to the | total contract value (\$6,925). Do not deduct amount/percent of lower tier subcontracts assigned under this subcontractor. |
| Type of Participation *                     | Supplier - Regular Dealer                                                                                 |                                                                                                    |
|                                             | Supplier - Manufacturer                                                                                   |                                                                                                    |
| Starting Paid To Date Amount                | Supplier - Regular Dealer                                                                                 | g amounts paid to lower tier subontractors.                                                                                |
| Final Amount Adjustment/Paid Retainage      | Supplier - Packager, Broker, Distrib., Wholesaler, Manuf. Rep.                                            |                                                                                                    |
|                                             | Joint Venture                                                                                             |                                                                                                    |
|                                             | Fees & Commission Broker                                                                                  | nts paid to lower tier subontractors.                                                                                      |
|                                             | Trucking & Hauling                                                                                        |                                                                                                    |
| Settings<br>Include in Compliance Audits? * | Trucking & Hauling Brokerage                                                                              | ompliance audits of the contract.                                                                                          |
|                                             | Self-Performing Prime Contractor                                                                          |                                                                                                    |
|                                             |                                                                                                    |                                                                                                    |

- If subcontractor is a DBE select 'Yes', then DBE
- If subcontractor is not DBE, select 'No'
- 'Yes' for audit inclusion in most cases

| Include in Compliance Audits? *                               | Yes - subcontractor is active and should be included in the periodic compliance audits of the contract.                                                                                                    |  |  |  |  |  |  |
|---------------------------------------------------------------|----------------------------------------------------------------------------------------------------|--|--|--|--|--|--|
|                                                               | No - subcontractor is inactive.                                                                                                    |  |  |  |  |  |  |
| Count Towards Certified Goal *                                | This setting is used only to set the default status on future compliance audits and the starting/final amount fields below. To change the status of all or specific existing payments, access the payment history for the contractor.                                                                                              |  |  |  |  |  |  |
|                                                               | Yes - Payments to this contractor count towards the selected goal (find below).                                                                                                    |  |  |  |  |  |  |
|                                                               | Goal Type (required if for credit):                                                                                                    |  |  |  |  |  |  |
|                                                               | None selected v                                                                                                    |  |  |  |  |  |  |
|                                                               | No None selected                                                                                                    |  |  |  |  |  |  |
| Add vendor to existing compliance audits for this contract? * | Ves - add DBE all audits going back to the period of November V 2021 V                                                                                                    |  |  |  |  |  |  |
|                                                               | No. subcontractor's first compliance audit will be the next one.                                                                                                    |  |  |  |  |  |  |
| Final Payment Made? *                                         | O Yes                                                                                                    |  |  |  |  |  |  |
|                                                               | No No                                                                                                    |  |  |  |  |  |  |
| Subcontract Award Date                                        | mm/dd/yyyyy                                                                                                    |  |  |  |  |  |  |
| Work Start Date                                               | mm/dd/yyyy                                                                                                    |  |  |  |  |  |  |
| Work End Date                                                 | mm/dd/yyyy                                                                                                    |  |  |  |  |  |  |
| Work Description                                              |                                                                                                    |  |  |  |  |  |  |
| Work Codes                                                    | Currently assigned work codes:                                                                                                    |  |  |  |  |  |  |
|                                                               | No Codes Assigned                                                                                                    |  |  |  |  |  |  |
|                                                               | The work codes below are from recognized certifications for this firm. Select one or more work codes that match the work this firm will be performing for this assignment and click Assign Selected Work Codes to add to this record. Click here to refresh the list if the assigned vendor or for credit status has been changed. |  |  |  |  |  |  |
|                                                               | NAICS 531312 Nonresidential Property Managers                                                                                                    |  |  |  |  |  |  |
|                                                               | NAICS 54161 Management Consulting Services                                                                                                    |  |  |  |  |  |  |
|                                                               | NAICS 541611 Administrative Management and General Management Consulting Services                                                                                                    |  |  |  |  |  |  |
|                                                               | □ NAICS 541613 Marketing consulting services                                                                                                    |  |  |  |  |  |  |
|                                                               | NAICS 541614     Process, Physical Distribution, and Logistics Consulting Services                                                                                                    |  |  |  |  |  |  |
|                                                               | □ NAICS 56121 Facilities Support Services                                                                                                    |  |  |  |  |  |  |
|                                                               | NAICS 561210 Facilities Support Services                                                                                                    |  |  |  |  |  |  |
|                                                               | NAICS 61143     Professional and Management Development Training                                                                                                    |  |  |  |  |  |  |
|                                                               | NAICS 611430     Professional and Management Development Training                                                                                                    |  |  |  |  |  |  |
|                                                               | Assign Selected Work Codes Add Other Work Codes                                                                                                    |  |  |  |  |  |  |

- After all required data is entered, select 'Review'
- If all is correct, select 'Save'

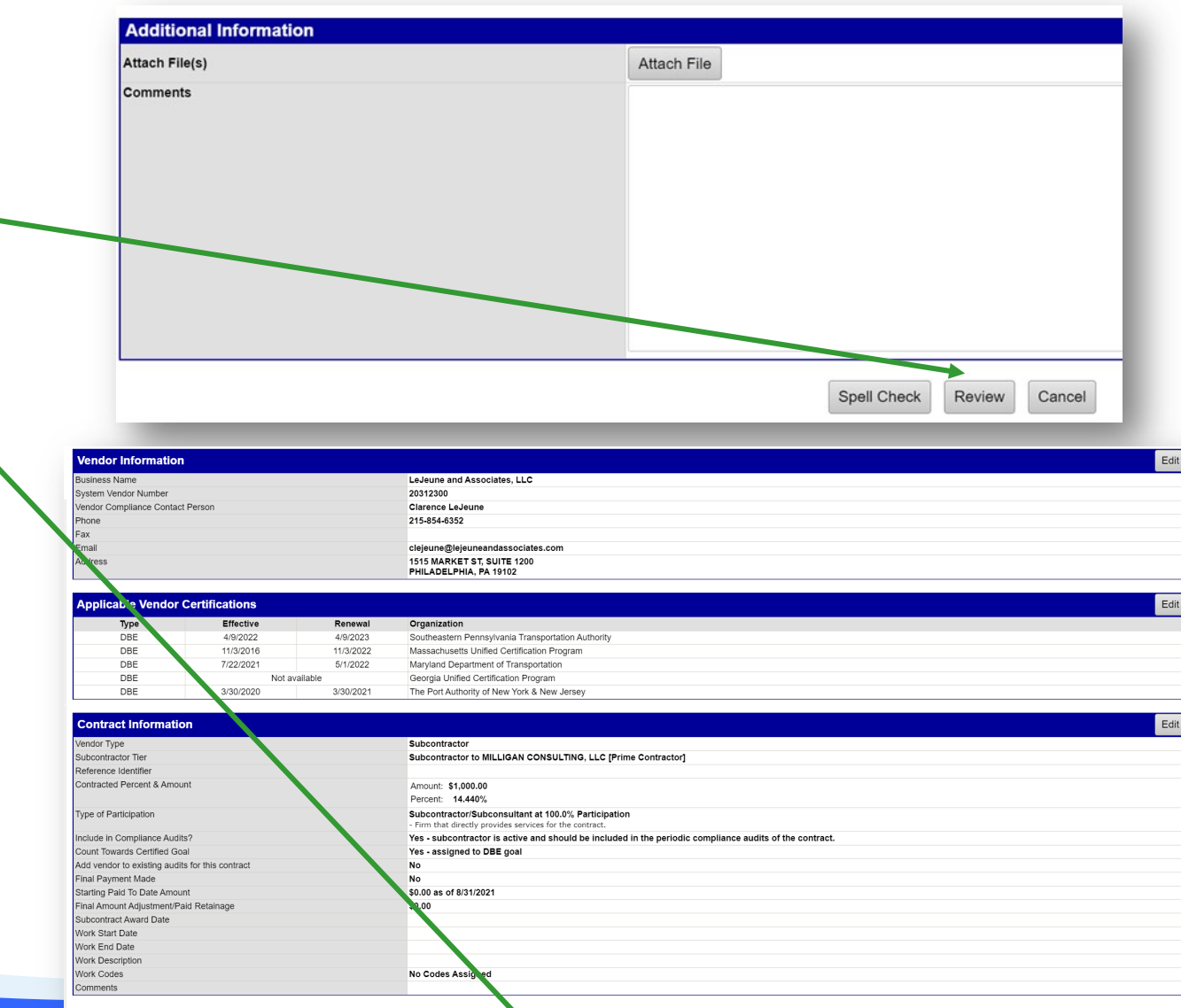

Additional Information

Edit Save Save & Print Award Letter Cancel

Edit

## MWCOG Will Input Payments to Primes

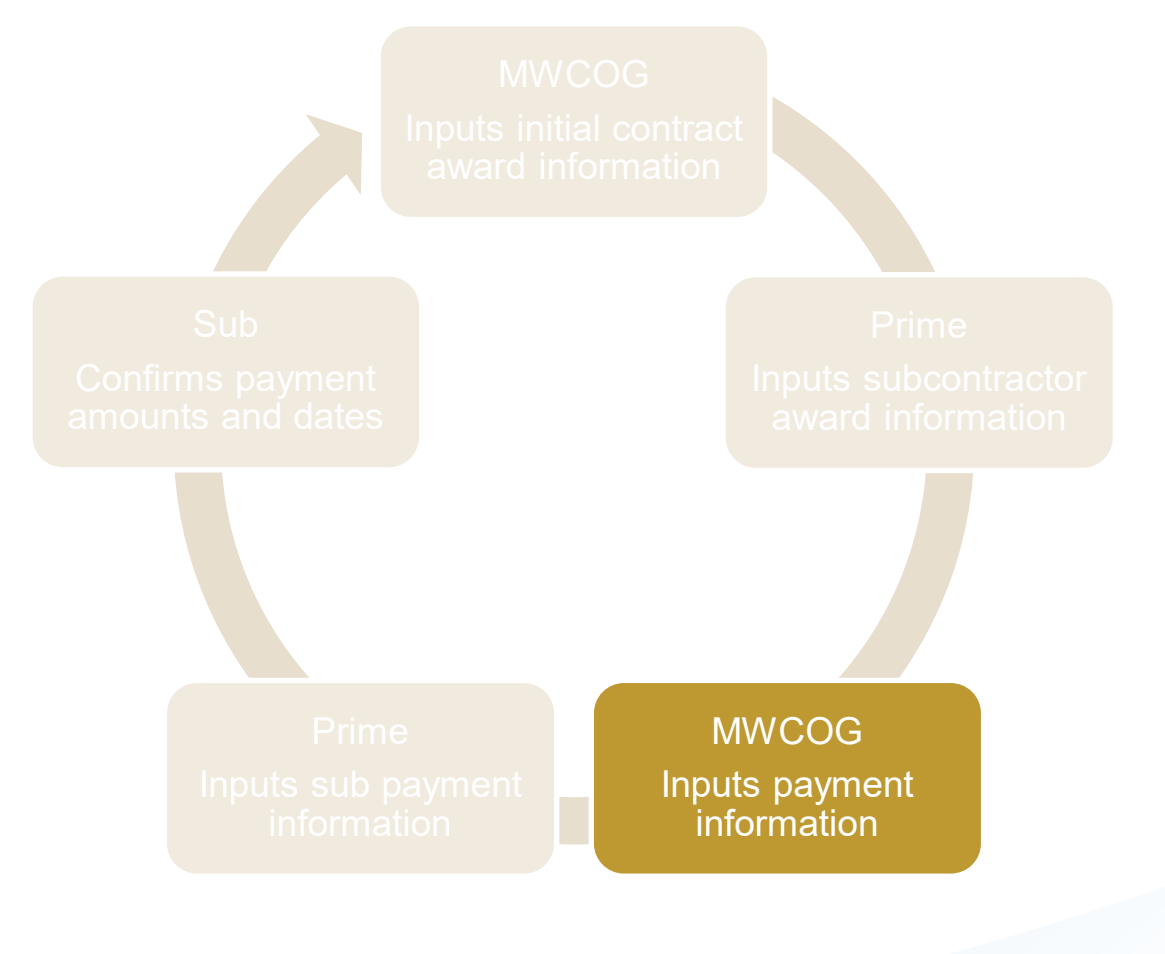

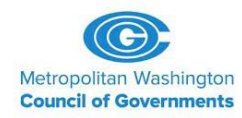

## Primes Will Input Payments to Subcontractors

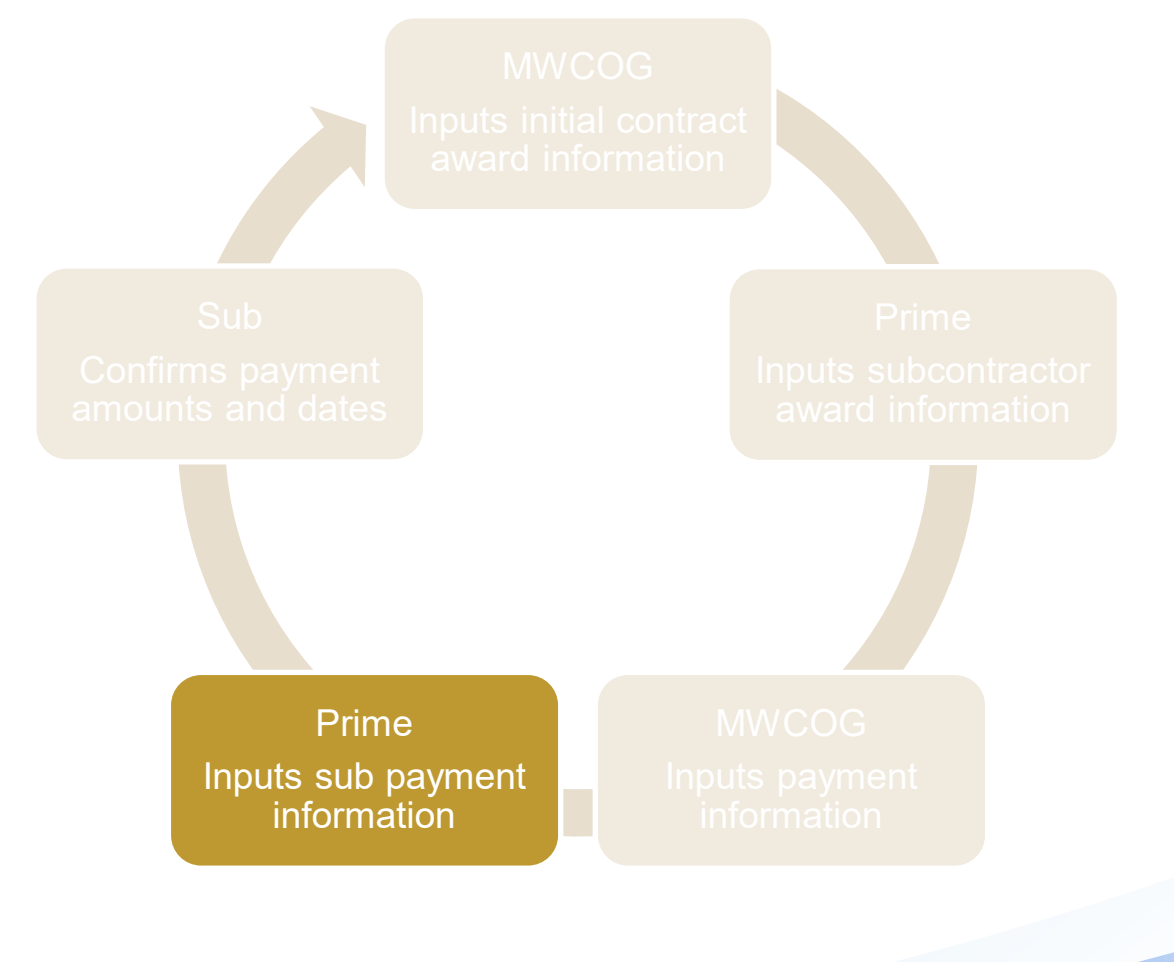

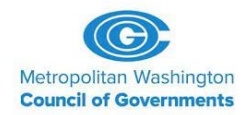

- Referred to as 'audits' in the system
- Review your contract for 'prompt payment' requirements
  - The time from when you receive COG payment until you pay your subcontractors
- After COG enters the most recent payment it has made to your firm, you will receive an email notification to enter payment information regarding your subcontractors
  - All subcontractors, not only DBEs
  - Dates and amounts of subcontractor payments

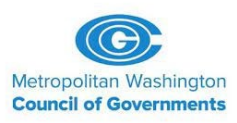

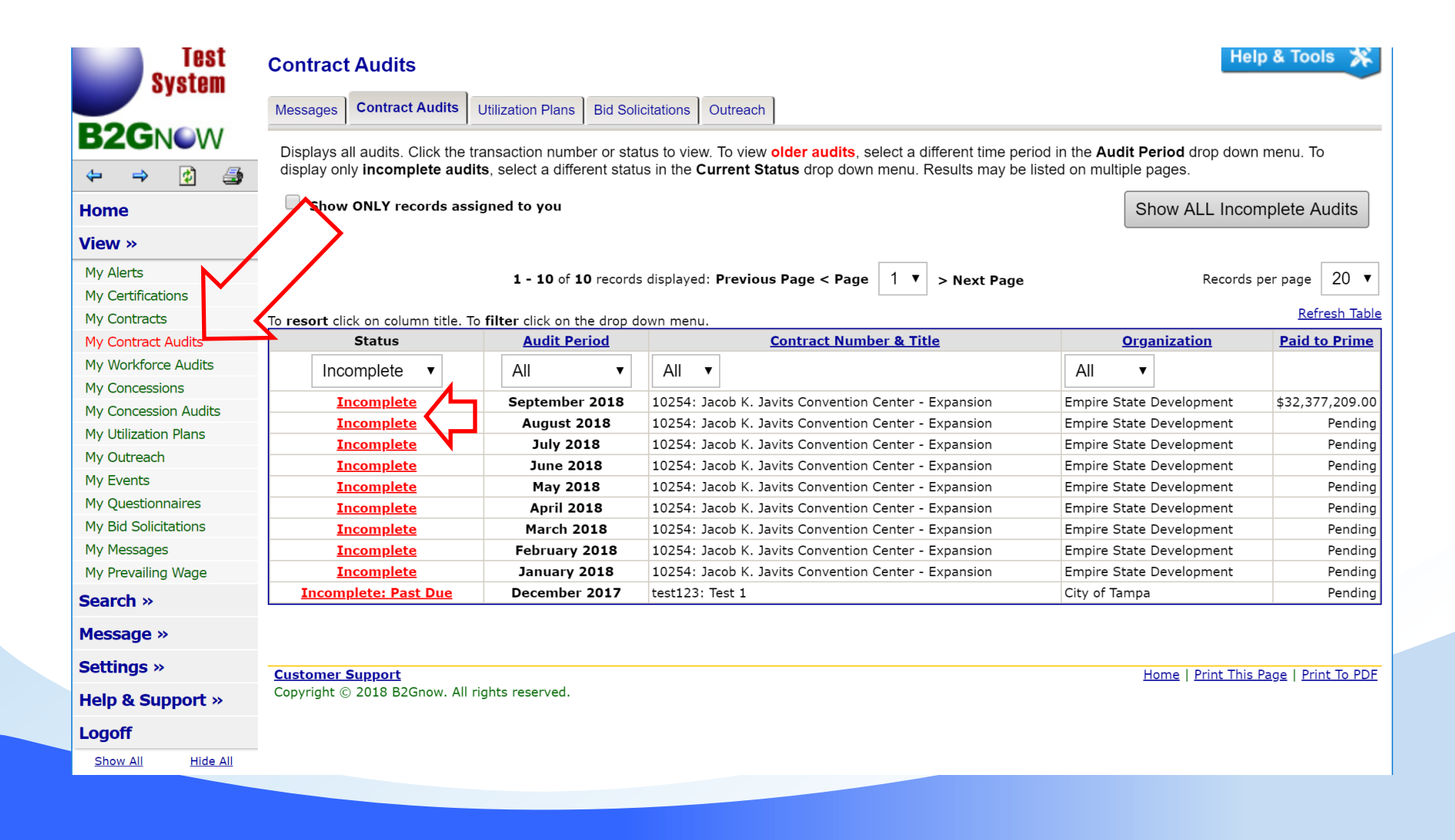

#### **Compliance Audit: Audit Notice for June 2020**

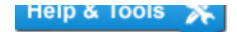

This is an audit notice for the contract listed below. Submit a response for each item listed below by clicking each link in the **Audit Actions** table. It is possible that some actions are not available at a specific time due to pending reports from other contractors.

| Compliance Audit Information                                                              |                                           |                                                |                                                                               |
|-------------------------------------------------------------------------------------------|-------------------------------------------|------------------------------------------------|-------------------------------------------------------------------------------|
| Compliance Audit Period                                                                   | June 2020                                 |                                                |                                                                               |
| Date & Time Posted                                                                        | Local: 7/1/2020 4:0<br>System: 7/1/2020 3 | 06:08 AM EDT<br>3:06:08 AM CDT                 |                                                                               |
| Submit a response for each item listed below by clocking payments made to subcontractors. | each link. It is possib                   | ble that some actions are not available at a s | pecific time. As the <b>prime contractor</b> your responsibility is to report |
| Compliance Audit Actions                                                                  |                                           |                                                |                                                                               |
| Category                                                                                  |                                           | Action I                                       | Required & Response Due Date                                                  |
| Prime Contractor                                                                          | I                                         | Report 2 subcontractor payments                | due by <b>7/31/2020 (PAST DUE)</b><br>audit lock on 8/30/2020                 |

| Compliance Officer Information |                            | Buyer/Project Manager Information |                |                          |
|--------------------------------|----------------------------|-----------------------------------|----------------|--------------------------|
| Contact Person                 | Joshua Quiles              |                                   | Contact Person | Contract Administrator   |
| Organization                   | Office of General Services |                                   | Department     | NYS Procurement (NYSPro) |
| User Number                    | <u>30000135-0132</u>       |                                   | User Number    | <u>10001953-0001</u>     |

Customer Support

Home | Print This Page | Print To PDF | Translate

#### Contract Audit: March 2009

Listed are subcontractors assigned to this contract. Click the links to the right of the vendor's name to submit or edit a response. You must submit data on each subcontractor to complete the audit.

| Audit Information      | ?                                                               |
|------------------------|-----------------------------------------------------------------|
| Audit Response Status  | Not complete; 13 sub response(s) to be submitted. (View Detail) |
| Audit Period           | March 2009                                                      |
| Payment to Prime       | \$500,000.00                                                    |
| Marked As Final Audit? | No ( <u>mark audit as final</u> )                               |
| Contract Number        | G2765                                                           |
| Contract Title         | AC-GRIP-BR-IBRC-(TPM)-064-4(27)13                               |
| Prime Contractor       | NIELSONS SKANSKA, INC.                                          |

|                                                          |                 |                  |                 | B20               | Snow                           |
|----------------------------------------------------------|-----------------|------------------|-----------------|-------------------|--------------------------------|
| Audit Summary - Total Contract Through TODAY (4/27/2009) |                 |                  |                 |                   | ?                              |
|                                                          | Award           | Award<br>Percent | Actual          | Actual<br>Percent | Difference<br>(Actual - Award) |
| Payments to Prime                                        | \$15,635,695.90 |                  | \$15,695,244.71 |                   |                                |
| Credited Payments (Prime + Sub)                          | \$1,515,098.93  | 9.690%           | \$1,676,891.51  | 10.684%           | 0.994% above goal              |
| Credited DBE Payments                                    | \$1,515,098.93  | 9.690%           | \$1,676,891.51  | 10.684%           | 0.994% above goal              |
| Contract Progress                                        | 100.4%          |                  |                 |                   |                                |
| Credited Prime + Sub Progress                            | 110.7%          |                  |                 |                   |                                |

## Real time progress

| Audit Summary - Assignment, Payment, and Progress Details |                      |                  |                      |                   |                                |
|-----------------------------------------------------------|----------------------|------------------|----------------------|-------------------|--------------------------------|
|                                                           | Award<br>Assignments | Award<br>Percent | Actual Payments      | Actual<br>Percent | Difference<br>(Actual - Award) |
| All Subcontractor Payments                                | \$3,665,993.29       | 23.446%          | \$2,984,194.51       | 19.013%           | 4.433% below goal              |
| Credited Prime Payments                                   | \$0.00               | 0.000%           | \$0.00               | 0.000%            | Goal matched                   |
| Credited Subcontractor Payments                           | \$2,142,837.26       | 13.705%          | \$1,676,891.51       | 10.684%           | 3.021% below goal              |
| Subcontractor Progress                                    | 81.4%                |                  |                      |                   |                                |
| Credited Subcontractor Progress 78.3%                     |                      |                  |                      |                   |                                |
| ward values may not match due to dif                      | ferences between o   | verall contract  | t goal and subcontra | actor assignn     | nents                          |

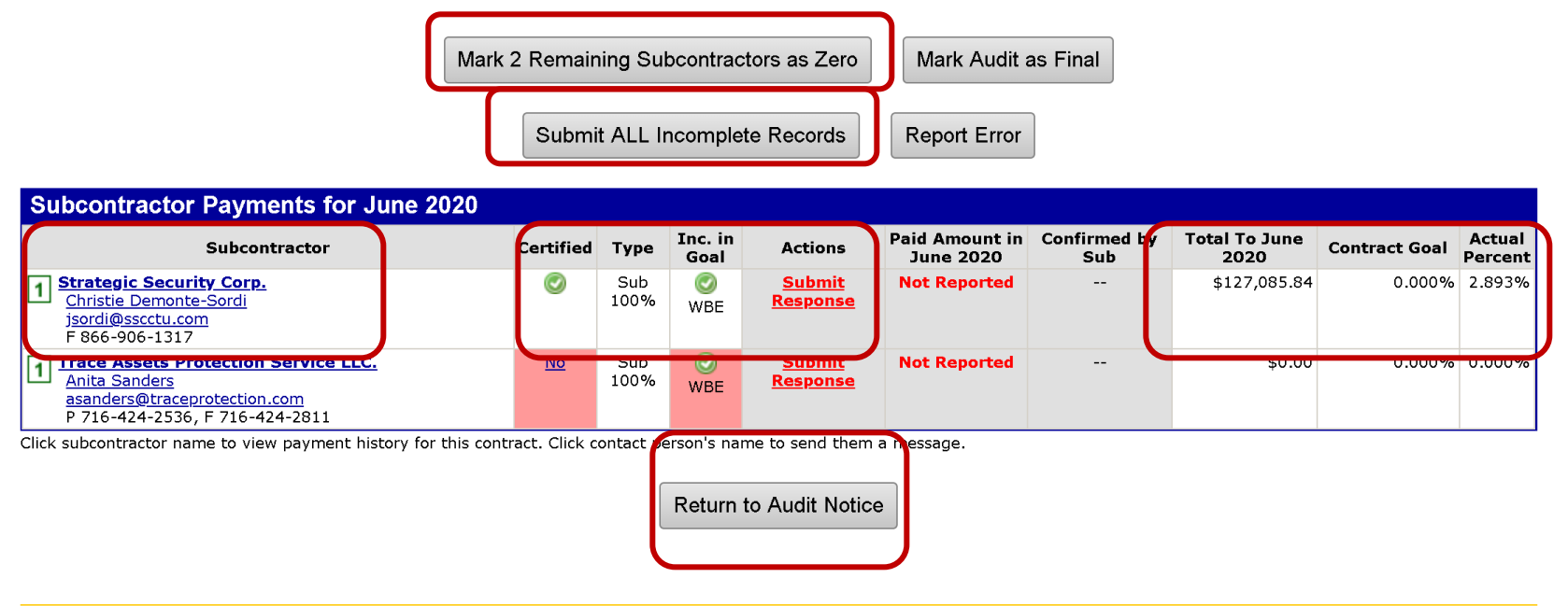

Customer Support Copyright © 2020 B2Gnow. All rights reserved. Home | Print This Page | Print To PDF | Translate

| Audit Information                      | 3                                                                                                    |
|----------------------------------------|----------------------------------------------------------------------------------------------------|
| Enter the audit amount for the designa | ted time period. You can attached files or add comments, if necessary.                                                                                                    |
| Amount PAID For March 2009             | \$1500.00<br>>> Do NOT enter invoice amount.                                                                                                    |
| Payment Date *                         | 3/25/2009         >> Enter payment date if you made a payment during March 2009.         >> If multiple payments were made, enter the date of the first payment.                                                                                                    |
| Prompt Payment? *                      | <ul> <li>&gt;&gt; Select a choice below if you made a payment during March 2009.</li> <li>(•) Yes - the subcontractor was paid within 10 days of payment from New Mexico Department of Transportation.</li> <li>(•) No - the subcontractor was not paid within 10 days of payment from New Mexico Department of Transportation.</li> <li>(•) N/A - we cannot determine if the subcontractor was paid promptly.</li> </ul> |
| Payment Detail                         | (Optional) Enter details of PAID check numbers and amounts for March 2009. This optional detail will speed up the subcontractors confirmation of your payment information. This information will be displayed to Apache Construction Co Chk #401: \$1500.00                                                                                                    |
| Attach File(s)                         | Attach File                                                                                                    |
| Comments                               | (Optional) These comments are visible ONLY to your contract compliance officer. They are not visible to Apache Construction Co                                                                                                    |

## Primes Will Input Payments to Subcontractors

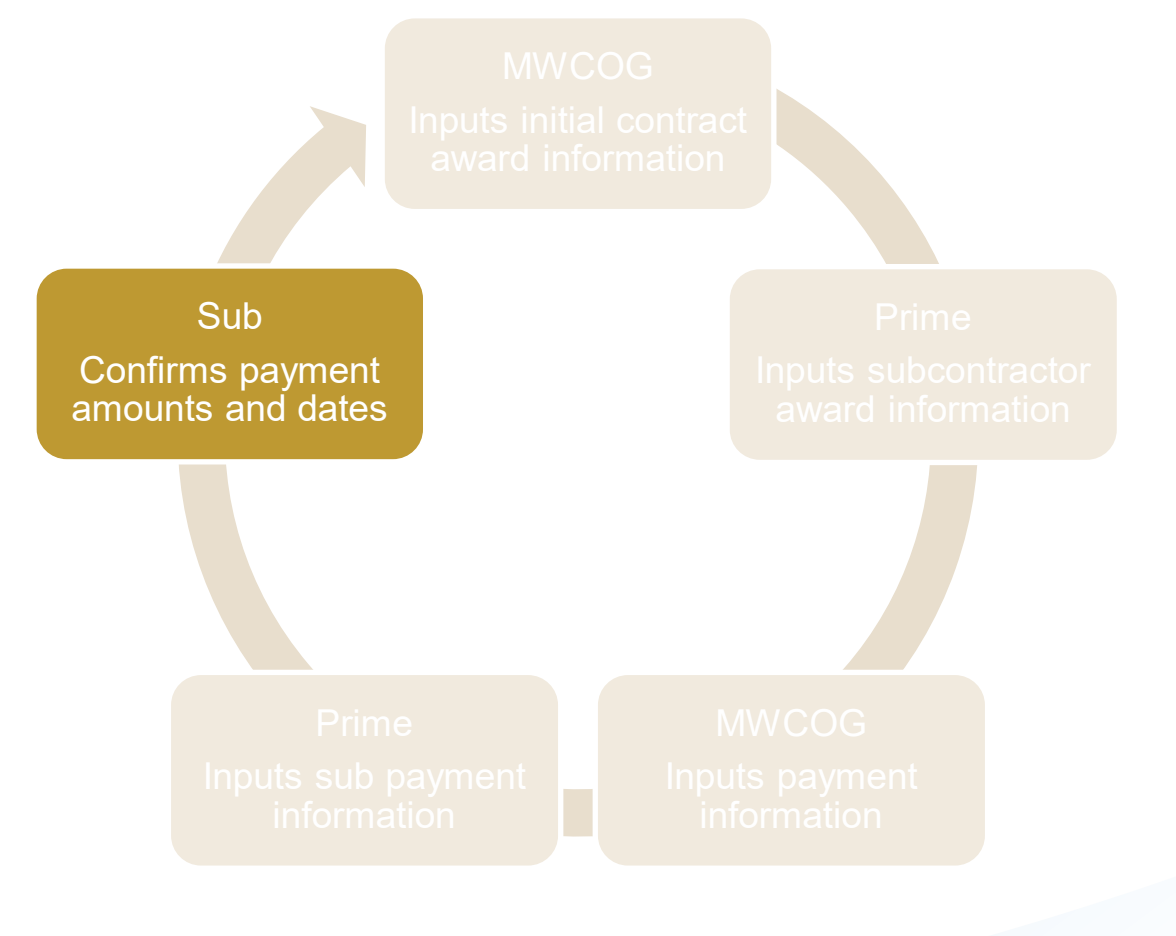

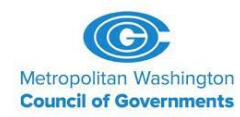

- Referred to as 'audits' in the system
- After the prime enters the most recent payment it has made to your firm, you will receive an email notification to confirm your payments
  - All subcontractors, not only DBEs
  - Subcontractors will not be required to confirm '\$0' payments

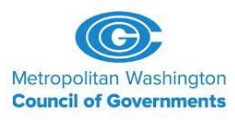

Find incomplete 'audits' from your Dashboard

| Dashboard                 | Displaying records assig       | gned to your       | r company 🔻           |
|---------------------------|--------------------------------|--------------------|-----------------------|
| <u>Contract</u>           |                                |                    |                       |
| Total                     |                                |                    | 3                     |
| Contract Audits           | Total                          | < 90 days          | > 90 days             |
| Total Audits              | <u>15</u>                      | <u>1</u>           | <u>14</u>             |
| Incomplete Audits »       | <u>10</u>                      | 1                  | <u>9</u>              |
| » Past Due Audits         | 1                              | <u>0</u>           | <u>1</u>              |
| Certification Application | <u>S</u> Pending<br>Submission | Pending<br>Receipt | Pending<br>Processing |
| Status                    | 1                              | 0                  | 0                     |
| <b>Certifications</b>     | Active                         | Pending            | Renewing              |
| Status                    | <u>3</u>                       | <u>8</u>           | 0                     |
| Contractor Certifications | Active                         | Pending            | Renewing              |
| Status                    | 0                              | 1                  | 0                     |
| Utilization Plans         |                                |                    | Total                 |
| Pending Submission »      |                                |                    | 5                     |
| <u>Submitted</u> »        |                                |                    | 2                     |
| Resubmitted »             |                                |                    | 1                     |
| Approved »                |                                |                    | <u>15</u>             |
| Pending Confirmation a    | s Subcontractor »              |                    | <u>0</u>              |
|                           |                                |                    |                       |

View all System News

- View events & RSVP today

#### **Certification Center**

▲ If your firm holds certifications not listed below, <u>submit a request</u> to add them to your account. You can also <u>add date alerts</u> to any active certification to remind you of an uncoming renewal

 Or...Find incomplete 'audits' from your 'View' Screen

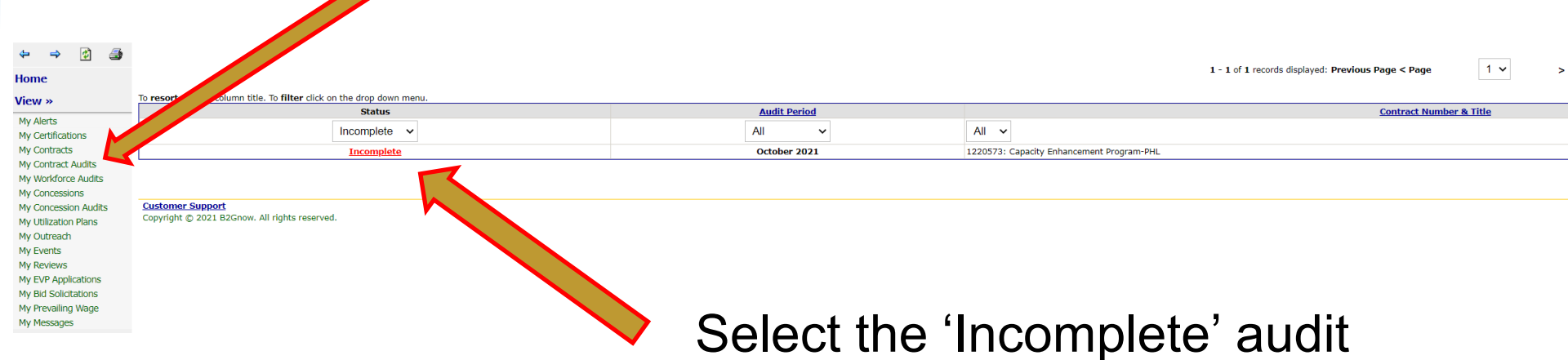

#### **Compliance Audit Information**

COMPLIANCE AUDIT PERIOD DATE & TIME POSTED October 2021

Local: 11/1/2021 4:28:44 AM CDT System: 11/1/2021 4:28:44 AM CDT

Submit a response for each item listed below by clicking each link. It is possible that some actions are not available at a specific time. As a subcontractor your responsibility is to confirm payments made to you by the prime or higher level subcontractors.

# Compliance Audit Actions Ceregory Action Required Tier 1 Subcontractor to Global Program Partners Sub: Confirm payment received

## Select the 'Confirm Payment Received' to see details

#### **Prime Contractor Information**

Displayed are the reported payments by the Prime for this audit period, and the last one. Also listed are the totals to the date of the audit period.

| Prime Contractor | NIELSONS SKANSKA, INC. |
|------------------|------------------------|
| Vendor Number    | 20067380               |
| Contact Person   |                        |

#### **Prime Payment Information**

Review the information reported by the prime contractor and either confirm or reject the amount. If you reject the amount, you must enter an actual amount and a clarification in the comments field. You may attach a file, if

| necessary.                          |              |
|-------------------------------------|--------------|
| Amount Paid TO Prime for March 2009 | \$500,000.00 |
| Date Paid TO Prime                  | 3/18/2009    |

#### Previous Payment Information Reported by Prime Contractor

Review the information reported by the prime contractor and either confirm or reject the amount. If you reject the amount, you must enter an actual amount and a clarification in the comments field. You may attach a file, if necessary.

Note: Indicate that a final payment has been received for this contract ONLY when the last payment has been received by you. If you indicate final payment before it is actually received, you will not be included on any further audits, and the prime will may end your subcontract early because of the status you selected.

| Payment Detail                | Chk #401: \$1500.00 |
|-------------------------------|---------------------|
| Total Through March 2009      | \$81,499.26         |
| Paid Amount for March 2009    | \$1,500.00          |
| Paid Amount for December 2007 | \$79,999.26         |
| Total Through December 2007   | \$79,999.26         |

## **Continuous Audit Cycle**

MWCOG

Inputs payment information

Sub

Confirms payment amounts and dates

Prime Inputs sub payment information

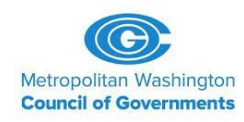

## **Next Steps**

- COG will finalize populating prime contract/contractor award information
- Primes will receive notification to complete subcontract/subcontractor/paid-to-date information
- COG will begin entering current payment information for payments made to primes
- Primes enter payment information for subs through the system's audit process
- Subs confirm/reject through the system's audit process

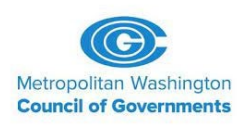

## **Questions/Discussion**

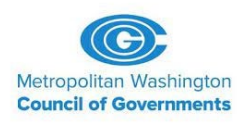